## PHASING WITH THE MOLECULAR REPLACAMENT METHOD.

For phasing, crystallographic data should be used after scaling and merging, in order to have a list of unique reflections with respective intensities. To apply the Molecular Replacement method (MR), a model protein with known structure should be identified. Various resources are available to determine the best protein model, among which: (a) the UniProt online data bank [1] to obtain the primary sequence of the protein; (b) the online software Blast [2] to search for proteins with similar sequence and known structure; (c) the Protein Data Bank [3] to download the 3D structure of the selected protein; (d) the MOLREP software [4] of the crystallographic suite CCP4 [5] to solve the phase problem with MR; (e) the software Refmac [6] for the rigid body refinement and the determination of R<sub>work</sub> e R<sub>free</sub> values for the MR solution; (f) the Coot software [7] to visualize model and electron density obtained by Fourier transform using phases determined through MR.

## Selection and preparation of the model structure.

If the primary sequence of the protein is now yet available, it can be obtained from the UniProt data bank. In the example, we search for the Hen Egg White Lysozyme (<u>https://www.uniprot.org/uniprot/P00698</u>) (**1**). The databank contains a lot of information, among which the sequence (**2**) and the post-translational modifications (PTM/processing, **3**).

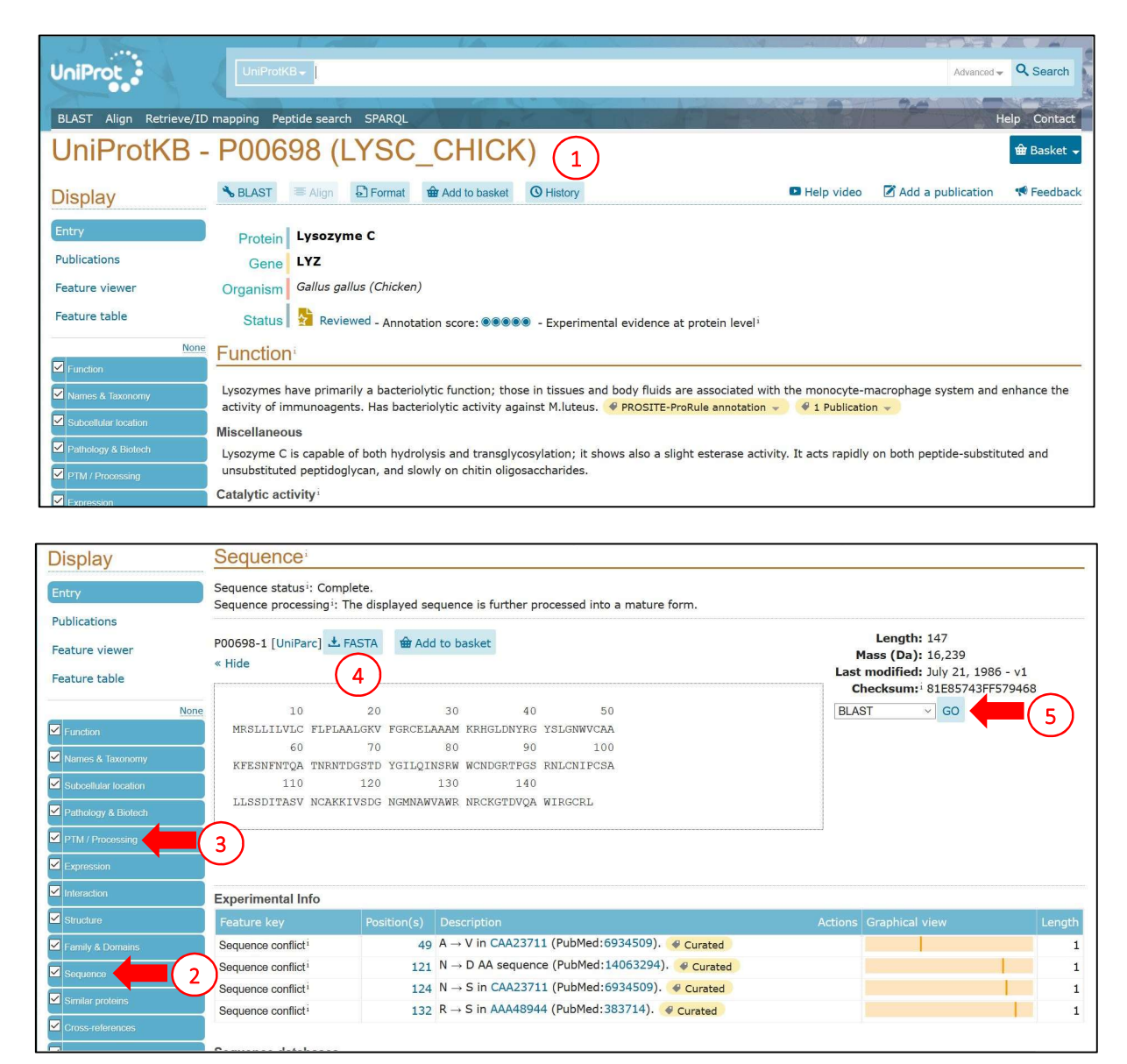

Considering the information available on the databank, the mature form of the protein lacks the first 18 residues of the sequence, which constitute the signal peptide and which are removed by proteolysis during protein maturation. The protein sequence in *Fasta* format can be obtained with the suitable button (4), it can be copied and the first 18 residues can be manually removed. From the UniProt webpage, the software Blast (5) can be opened to search for proteins with similar primary sequence.

A new Blast window opens (6) and the primary sequence of the protein in *Fasta* format can be pasted after removing the signal peptide residues (7). Among the options in the lower part of the window, it is advisable to select only the Protein Data Bank as target database (8), so that the proteins identified will have a known structure. The database search is started with the button "Run BLAST" (9).

|                                                                                                    | ProtKB -                                                                                                    | 1.4                                          |                                                                                                    |                                                                           | Advanced                                          | Q Search     |
|----------------------------------------------------------------------------------------------------|----------------------------------------------------------------------------------------------------|----------------------------------------------|----------------------------------------------------------------------------------------------------|---------------------------------------------------------------------------|---------------------------------------------------|--------------|
| BLAST Align Retrieve/ID mapping                                                                                                    | Peptide search SPARQL                                                                                                    |                                              | North Party                                                                                                   |                                                                           | 24                                                | Help Contact |
| BLAST 🙆                                                                                                    |                                                                                                    |                                              |                                                                                                    |                                                                           |                                                   | 🏛 Basket 👻   |
| How to use this tool<br>The Basic Local Alignment Search T<br>sequences, which can be used to in<br>sequences as well as help identify r | ool (BLAST) finds regions of local similarit;<br>ifer functional and evolutionary relationshi;<br>members of gene families. | 1. Enter<br>A4_HU<br>2. Optior<br>3. Click t | either a protein or nucleo<br>JMAN or UPI000000001<br>ally, change the program<br>he <i>Run BLAST</i> button. | otide sequence or a Ur<br>) into the form field.<br>n parameters with the | iiProt identifier (e.g.P00<br>dropdown menus unde | 0750 or      |
|                                                                                                    |                                                                                                    |                                              | 🕜 Help 🛛 BLAST he                                                                                             | lp video 🛛 🗈 Other tu                                                     | itorials and videos 👎                             | Downloads    |
| KVFGRCELAAAMKRHGLDNYRGYSLGNWVC<br>TNRNTDGSTDYGILQINSRWWCNDGRTPGS<br>NGMNAWVAWRNRCKGTDVQAWIRGCRL                                          | AAKFESNFNTQA<br>RNLCNIPCSALLSSDITASVNCAKKIVSDG                                                                              | 7                                            |                                                                                                    |                                                                           |                                                   | •            |
| Target database <sup>i</sup><br>with 3D structure (PDB)<br>Run BLAST in a separate window.<br>Clear <b>%</b> Run BLAST                   | 8 C Interstold <sup>i</sup> Matrix <sup>i</sup><br>10 V Auto                                                                | Filtering <sup>1</sup>                       | Gapped <sup>i</sup><br>v yes v                                                                                | Hits <sup>‡</sup><br>250 ~                                                |                                                   |              |
| Tools                                                                                                    | Core data                                                                                                    | Support                                      | ing data                                                                                                    | Informa                                                                   | ation                                             |              |

At the end of the search, the software shows a list of proteins with a sequence similar to the query (**10**), together with protein alignments (**11**) and identity percentage (**12**) between the query and the identified protein.

| UniProt                 | UniProt     | KB -                             | vanced - Q Search |
|-------------------------|-------------|----------------------------------|-------------------|
| BLAST Align Retrieve/ID | mapping Pe  | pptide search SPARQL             | Help Contact      |
| BLAST                   |             | Ø About                          | BLAST 🏦 Basket 🗸  |
| Filter by               | 10          | 100 80 60 40 20 0<br>Identity %  |                   |
| Swiss-Prot              | Edit and r  | esubmit Order by: Score v        |                   |
| Unreviewed (7)          | Overvie     | W                                |                   |
| With 3D structure (38)  | Show all 38 |                                  |                   |
| Popular organisms       | Entry       | Brotoin names                    | Tdentity          |
| Human (2)               | Littry      | 500 1k 1.5k 2k                   | 2.5k              |
| Mouse (4)               | P00698      | Lysozyme C (Gallus gallus)       | 100.0%            |
| Rat (1)                 | P00700      | Lysozyme C (Colinus virginianus) | 96.9%             |
| Bovine (2)              | P00701      | Lysozyme C (Coturnix japonica)   | 95.3%             |
| CHICK (1)               | P00703      | Lysozyme C (Meleagris gallopavo) | 94.6%             |
| All (38)<br>Map to      | Alignme     | ents                             |                   |

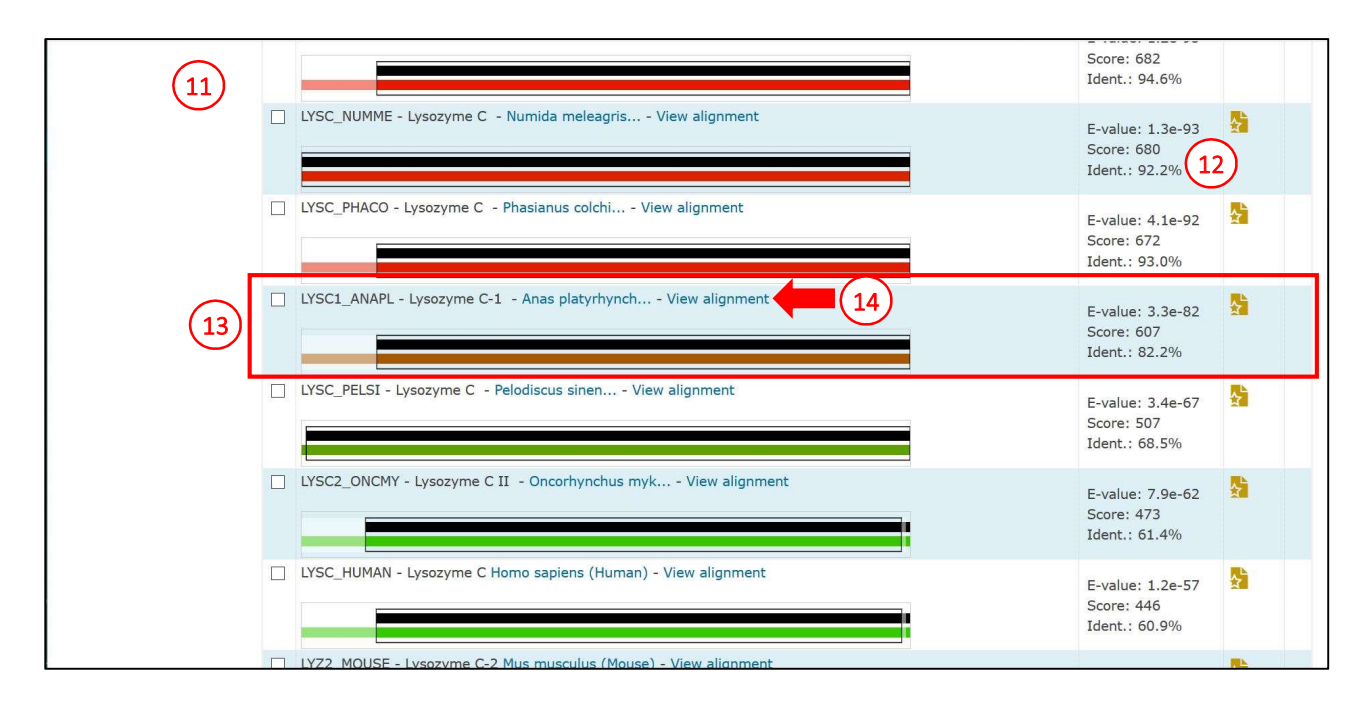

Among the protein sequences, we select a protein with about 80% identity (**13**) (in a real case, using the sequence with the highest identity value ensures a higher success probability for the MR search). For the selected sequence, the alignment details can be analyzed in a separate browser window (**14** and **15**). By clicking on the identification code of the sequence (in the example P00705, **16**), the user can open the UniProt page of the protein identified as probe (**17**, opening the link in a separate browser window).

| Highlight (15         | Selected alignme   | ent(s) f  | rom match P00705                                                 |               |
|-----------------------|--------------------|-----------|------------------------------------------------------------------|---------------|
| Annotation            |                    |           |                                                                  |               |
| Active site           | P00705 LYSC1_A     | VAPL - Ly | sozyme C-1 Anas platyrhynchos (Mallard) (Anas boschas)           |               |
| Beta strand           | E-value: 3.5       |           |                                                                  |               |
| Chain                 | Score: 607 (16)    |           |                                                                  |               |
| Disulfide bond        | Ident.: 82.2%      |           |                                                                  |               |
| Domain                | Positives : 89.9%  |           |                                                                  |               |
| Helix                 | Query Length: 129  |           |                                                                  |               |
| Natural variant       | Match Length: 147  |           |                                                                  |               |
| Turn                  |                    |           |                                                                  |               |
|                       |                    |           |                                                                  |               |
| Amino acid properties |                    |           |                                                                  |               |
| Similarity            |                    |           |                                                                  |               |
| Hydrophobic           | Quoru              | 1         | KVEGDOEL AAAMKDHGI DNYDGYSI GNWUCAAKEESNENTOATNDNTDGSTDYGI LOINS | 60            |
| Negative              | Query              | 1         | KV+ RCELAAAMKR GLDNYRGYSLGNWVCAA +ES FNTQATNRNTDGSTDYGILQINS     | 60            |
| Positive              | P00705 LYSC1_ANAPL | 19        | KVYSRCELAAAMKRLGLDNYRGYSLGNWVCAANYESGFNTQATNRNTDGSTDYGILQINS     | 78            |
| Aliphatic             | Quory              | 61        | DWWCNDGDTDGSDNI CNTDCSNIISSDITASUNCAKKTUSDGNGNNAWUAWDNDCKGTDU    | 120           |
| Tiny                  | Query              | 01        | RWWC++G+TP S+N C IPCS LL SDIT +V CAK+IVSDG+GMNAWVAWRNRC+GTDV     | 120           |
| Aromatic              | P00705 LYSC1_ANAPL | 79        | RWWCDNGKTPRSKNACGIPCSVLLRSDITEAVRCAKRIVSDGDGMNAWVAWRNRCRGTDV     | 138           |
| Charged               | Query              | 121       | ONTROCHT.                                                        | 129           |
| Small                 | Anorl              | 101       | WIRGCRL                                                          | 167           |
| Polar                 | P00705 LYSC1_ANAPL | 139       | SKWIRGCRL                                                        | 147           |
| Big                   |                    |           |                                                                  |               |
| Serine Threonine      |                    |           |                                                                  |               |
|                       |                    |           |                                                                  |               |
|                       |                    |           |                                                                  |               |
| Tools                 | Core data          |           | Supporting data                                                  | Information   |
| BLAST                 | Protein kno        | wledgebas | e (UniProtKB) Literature citations                               | About UniProt |

In this UniProt page, the Structure tab can be selected from the left menu (**18**), showing all the 3D structures corresponding to the primary sequence of the model protein, including structures determined using computational software such as AlphaFold. Among these structures, the user will choose the preferred for the MR step (for example the structure with PDB code 5V94). The second link on the right (**19**) opens the Protein Data Bank page of the structure (**20**).

| UniProtKB -                   | P00705 (LYSC1_ANAPL) (17)                                                                                                    |  |  |  |  |  |  |
|-------------------------------|----------------------------------------------------------------------------------------------------|--|--|--|--|--|--|
| Display                       | Selast 🗄 Align 🕃 Format 🏦 Add to basket 🕜 History                                                                                                    |  |  |  |  |  |  |
| Entry                         | Protein Lysozyme C-1                                                                                                    |  |  |  |  |  |  |
| Publications                  | Gene N/A                                                                                                    |  |  |  |  |  |  |
| Feature viewer                | Organism Anas platyrhynchos (Mallard) (Anas boschas)                                                                                                    |  |  |  |  |  |  |
| Feature table                 | Status 🎽 Reviewed - Annotation score: 👀 👀 - Experimental evidence at protein level                                                                                                    |  |  |  |  |  |  |
| None                          | unction                                                                                                    |  |  |  |  |  |  |
| Function     Names & Taxonomy | <ul> <li>Indian</li> <li>Names &amp; Taxonomy</li> <li>Names &amp; Taxonomy</li> <li>Lysozymes have primarily a bacteriolytic function; those in tissues and body fluids are associated with the monocyte-macrophage system and enhance the activity of immunoagents.</li> </ul> |  |  |  |  |  |  |
| Subcellular location          | Miscellaneous                                                                                                    |  |  |  |  |  |  |
| Pathology & Biotech           | Lysozyme C is capable of both hydrolysis and transglycosylation; it shows also a slight esterase activity. It acts rapidly on both peptide-substituted and unsubstituted peptidoglycan, and slowly on chitin oligosaccharides.                                                   |  |  |  |  |  |  |
| Expression                    | The sequence of the DL-2 variant of lysozyme C from Pekin duck is shown. As only one lysozyme, or any combination of 2 lysozymes, but never all 3,<br>occurred in one egg, the existence of 3 alleles at one locus has been suggested.                                           |  |  |  |  |  |  |

and immunologically indistinguishable from lysozymes A and B, respectively.

The amino acid compositions of DL-1, DL-2, and DL-3 are identical with those of lysozymes A, B, and C, respectively. DL-1 and DL-2 are electrophoretically

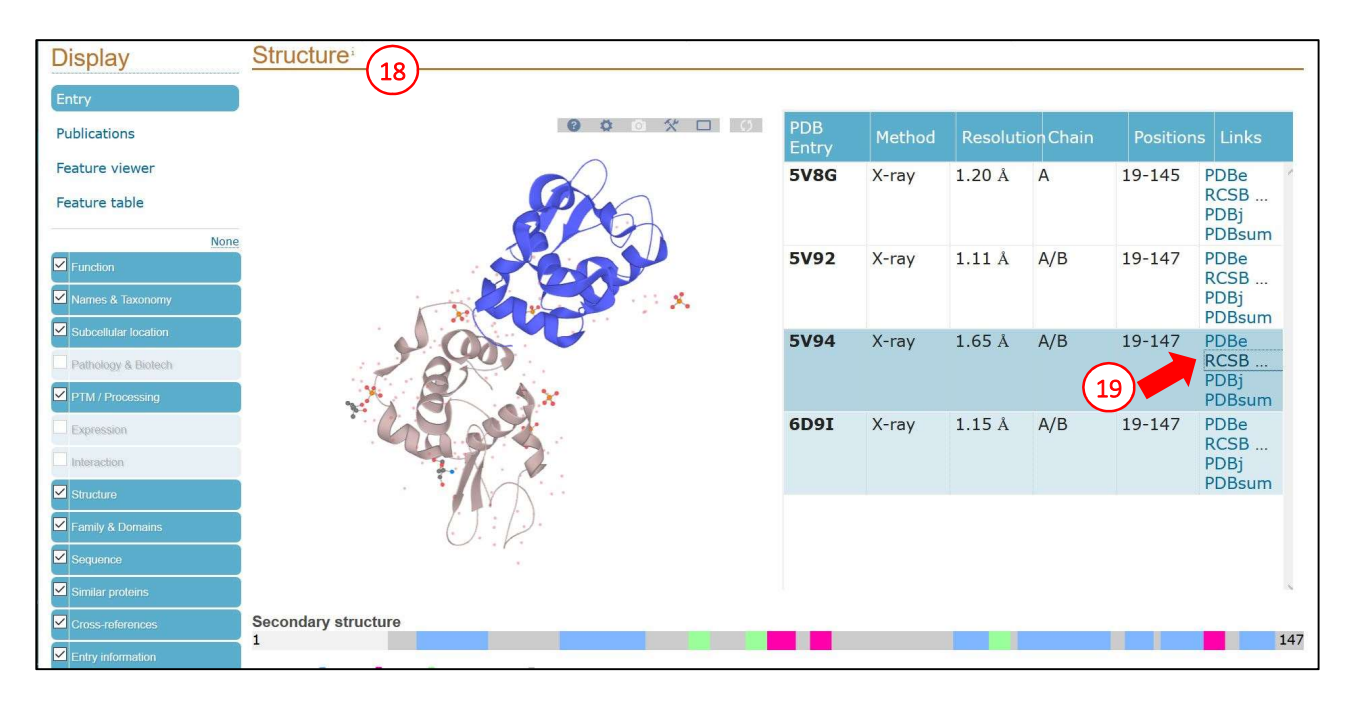

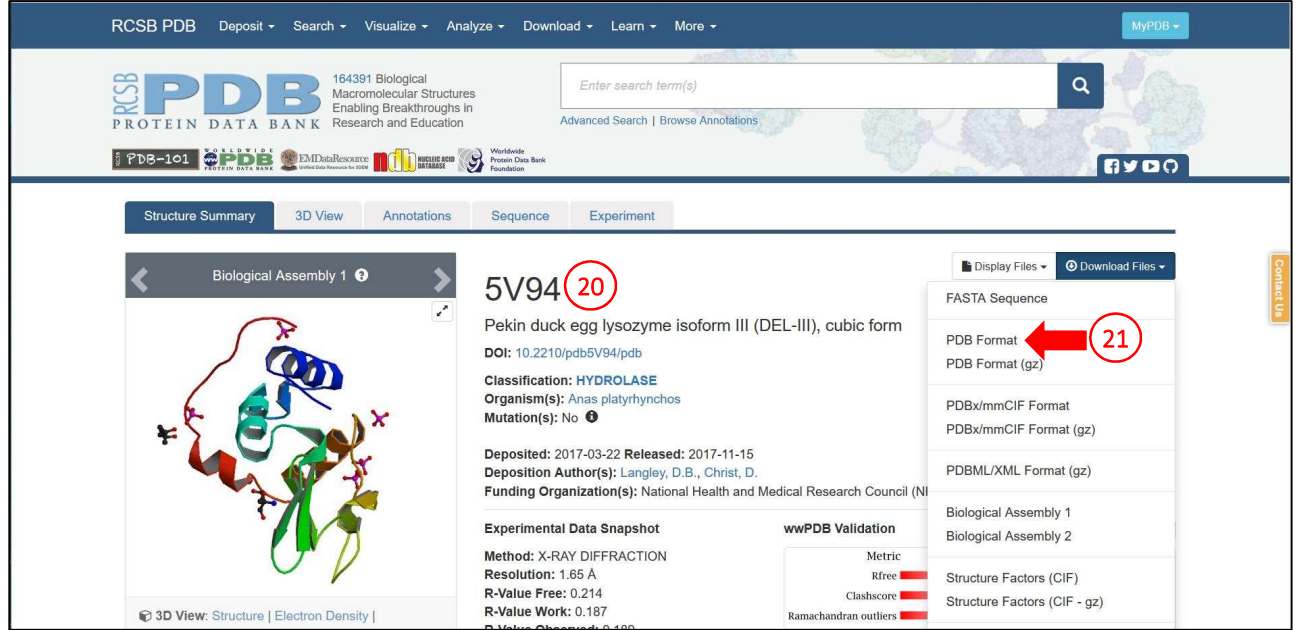

On the PDB page, the user can download the file containing atomic coordinates of the selected structure (21). Such file should be opened with a text editor (22) to manually edit the residues following the previous alignment (15). In particular, a common modification that yields good results is the removal of side chains (23) of residues that differ between the two protein sequences. In addition, only a single protein sequence should be included in the model file, while multiple chain should be removed together with water molecules, ions, ligands or other molecular species present in the 3D structure. The edited file is saved in *pdb* format. The edited structure can be visualized using a suitable software, such as PyMOL.

| //// *5v94. | pdb - B | locco i | note d | i Wi   | ndows | 22                                  |        |   | × |
|-------------|---------|---------|--------|--------|-------|-------------------------------------|--------|---|---|
| File Modi   | fica Fo | rmato   | Visua  | alizza | 1 ?   |                                     |        |   |   |
| ATOM        | 100     | NZ      | LYS    | Α      | 13    | -26.219 3.088 -10.644 1.00 22.54    |        | Ν | ~ |
| ANISOU      | 100     | NZ      | LYS    | A      | 13    | 2863 2780 2921 196 401 354          | 4      | Ν |   |
| ATOM        | 101     | N       | ARG    | A      | 14    | -21.459 0.682 -6.099 1.00 16.18     |        | N |   |
| ANISOU      | 101     | Ν       | ARG    | A      | 14    | 1819 2007 2321 -47 306 23           | 5      | Ν |   |
| ATOM        | 102     | CA      | ARG    | Α      | 14    | -20.029 0.908 -6.405 1.00 17.62     |        | С |   |
| ANISOU      | 102     | CA      | ARG    | А      | 14    | 1950 2160 2584 -67 343 270          | 3      | C |   |
| ATOM        | 103     | С       | ARG    | А      | 14    | -19.401 -0.324 -7.006 1.00 17.65    |        | С |   |
| ANISOU      | 103     | С       | ARG    | A      | 14    | 1941 2196 2567 -40 366 302          | 2      | С |   |
| ATOM        | 104     | 0       | ARG    | Α      | 14    | -18.528 -0.221 -7.901 1.00 19.61    |        | 0 |   |
| ANISOU      | 104     | 0       | ARG    | A      | 14    | 2170 2422 2858 -24 432 35           | 5      | 0 |   |
| ATOM        | 105     | CB      | ARG    | А      | 14    | -19.321 1.292 -5.118 1.00 19.05     |        | С |   |
| ANISOU      | 105     | CB      | ARG    | A      | 14    | 2079 2326 2831 -126 290 229         | Э      | С |   |
| ATOM        | 106     | N       | LEU    | Α      | 15    | -19.834 -1.495 -6.554 1.00 16.56    |        | Ν |   |
| ANISOU      | 106     | Ν       | LEU    | А      | 15    | 1817 2107 2368 -30 322 27!          | 5      | Ν |   |
| ATOM        | 107     | CA      | LEU    | А      | 15    | -19.308 -2.774 -6.998 1.00 17.04    |        | С |   |
| ANISOU      | 107     | CA      | LEU    | A      | 15    | 1871 2196 2406 -3 338 29            | 7      | С |   |
| ATOM        | 108     | С       | LEU    | А      | 15    | -19.983 -3.323 -8.258 1.00 17.10    |        | С |   |
| ANISOU      | 108     | С       | LEU    | Α      | 15    | 1943 2214 2339 53 374 31            | 7      | С |   |
| ATOM        | 109     | 0       | LEU    | А      | 15    | -19.721 -4.438 -8.632 1.00 18.55    |        | 0 |   |
| ANISOU      | 109     | 0       | LEU    | A      | 15    | 2137 2418 2493 79 384 32            | 5      | 0 |   |
| ATOM        | 110     | СВ      | LEU    | А      | 15    | -19.331 -3.786 -5.858 1.00 18.06    |        | C |   |
| ANISOU      | 110     | СВ      | LEU    | А      | 15    | 1983 2363 2516 -21 274 263          | 2 (23) | С |   |
| ATOM        | 111     | CG      | LEU    | А      | 15    | -18.332 -3.494 -4.740 1.00 18.99    |        | C |   |
| ANISOU      | 111     | CG      | LEU    | А      | 15    | 2036 2477 2703 -66 234 249          | 9      | C |   |
| ATOM        | 112     | CD1     | LEU    | А      | 15    | -18.651 -4.349 -3.508 1.00 19.52    |        | C |   |
| ANISOU      | 112     | CD1     | LEU    | А      | 15    | 2106 2583 2727 -75 166 212          | 2      | С |   |
| ATOM        | 113     | CD2     | LEU    | А      | 15    | -16.905 -3.755 -5.193 1.00 20.71    |        | C |   |
| ANISOU      | 113     | CD2     | LEU    | А      | 15    | 2191 2683 2994 -63 272 294          | 4      | C |   |
| ATOM        | 114     | N       | GLY    | А      | 16    | -20.849 -2.549 -8.880 1.00 15.53    |        | Ν |   |
| ANISOU      | 114     | Ν       | GLY    | А      | 16    | 1790 2001 2108 74 388 32:           | L      | Ν |   |
| ATOM        | 115     | CA      | GLY    | Α      | 16    | -21.402 -2.890 -10.209 1.00 15.67   |        | С |   |
| ANISOU      | 115     | CA      | GLY    | А      | 16    | 1873 2025 2052 133 418 343          | 3      | С |   |
| ATOM        | 116     | С       | GLY    | Α      | 16    | -22.624 -3.762 -10.239 1.00 15.15   |        | С |   |
| ANISOU      | 116     | С       | GLY    | Α      | 16    | 1849 1994 1911 151 362 304          | 1      | С | ~ |
|             |         |         |        |        |       | Linea 778, colonna 1 100% Unix (LF) | UTF-8  |   |   |

## Phasing using the Molecular Replacement method with the MOLREP software.

The MOLREP software can be started from the CCP4i2 interface (24). In the window that opens after selecting the program, the input diffraction data, i.e. the *mtz* file containing scaled intensities, can be selected.

Considering the enantiomorphism of the space group, the phasing protocol should be tested for both possible solutions. The first test is conducted with intensities scaled in the P 41 21 2 space group (25) during the previous "job 3" (26). The menu on the right reports the space group, allowing the user to check the correctness of the desired scaling procedure.

In order to perform the MR search, a second input is required, namely the model previously prepared. The edited *pdb* file is selected in the appropriate space (27).

The MR search, corresponding to a rotation matrix and a translation vector search, can be can be started with the "Run" button (**28**).

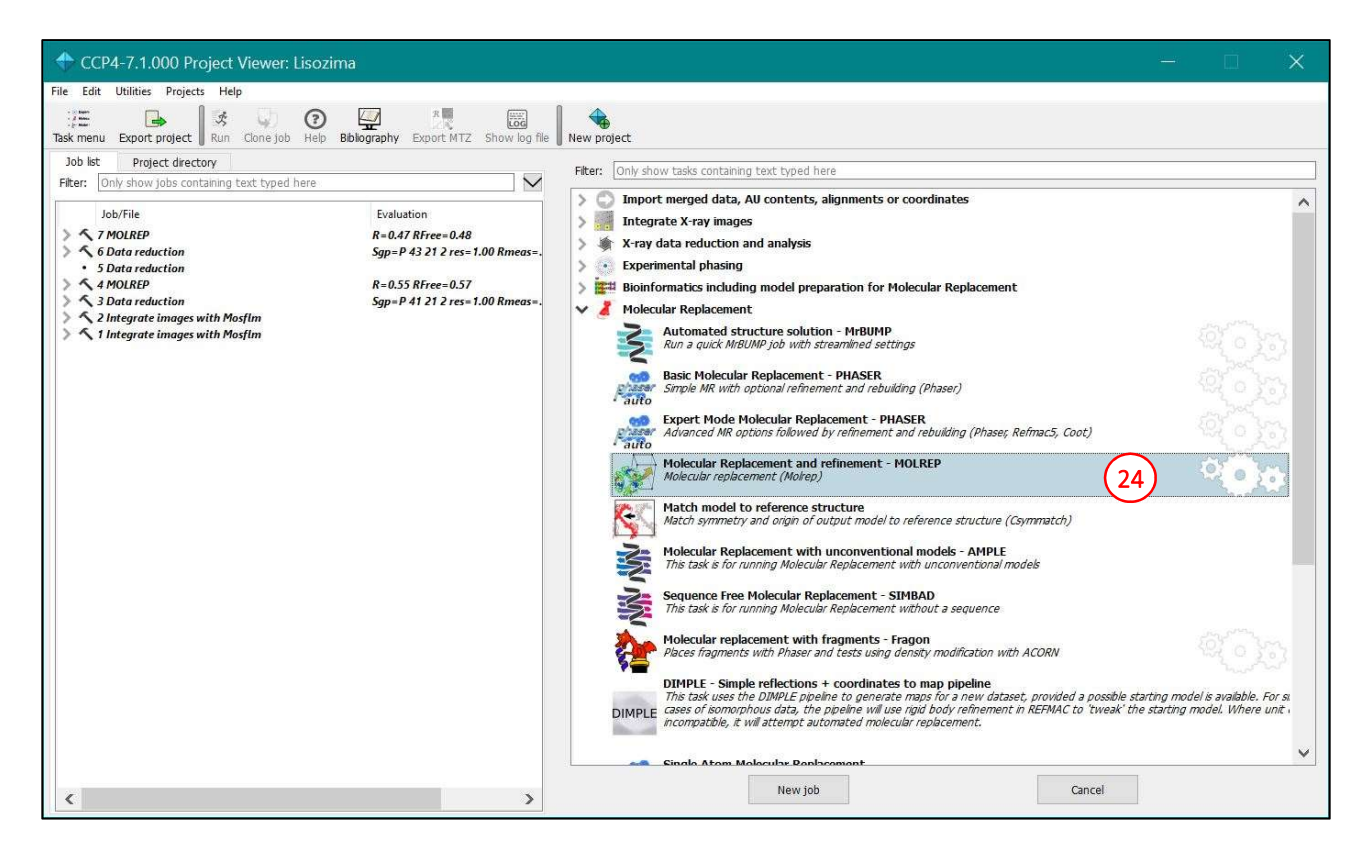

| CCP4-7.1.000 Project wer: Lisozima                                                | - • ×                                                                              |
|-----------------------------------------------------------------------------------|------------------------------------------------------------------------------------|
| File Edit Utilities Projects                                                      |                                                                                    |
| Task menu Export project Run Clone job Help Bibliography Export MTZ Show log file | New project                                                                        |
| Job list Project directory                                                        | Job 8: Molecular Replacement and refinement - MOLREP The job is Pending            |
| Filter: Only show jobs containing text typed here                                 | Input Results Comments                                                             |
| Job/File Evaluation                                                               | Input Data Basic Options Advanced Options                                          |
| 8 MOLREP                                                                          | Job title MOLREP                                                                   |
| ✓ 7 MOLREP R=0.47 RFree=0.48                                                      |                                                                                    |
| ✓ 6 Data reduction Sgp=P 43 21 2 res=1.00 Rmeas=                                  | Vise data from job /7 MOLREP    as input below                                     |
| 4 MOLREP R=0.55 RFree=0.57                                                        |                                                                                    |
| Sgp=P 41 21 2 res=1.00 Rmeas=                                                     | Experimental data                                                                  |
| 1 Integrate images with Mosfim                                                    |                                                                                    |
|                                                                                   | Reflections 3/Lyso/Lyso1                                                           |
|                                                                                   | R Free R set 3 FreeR - Spg:P 41 21 2;Resh:1.00A;Cell:78.8,78.8,36.9,90.0,90.0,90.0 |
|                                                                                   | Search model                                                                       |
|                                                                                   | Atomic model Atomic model imported from 5v94_mod.pdb by job 8                      |
|                                                                                   | Atom selection (911 atoms) Help                                                    |
|                                                                                   | Simple selections                                                                  |
|                                                                                   | Sequence of target model                                                           |
|                                                                                   | 🕅 AU contents 🛛Is not used 🔹 🗐                                                     |
|                                                                                   | Specify AU contents                                                                |
|                                                                                   | Select one sequence                                                                |
|                                                                                   | The sumber of measures to search for the se                                        |
|                                                                                   |                                                                                    |
|                                                                                   | Fixed Model                                                                        |
|                                                                                   | Atomic modelis not used                                                            |
|                                                                                   |                                                                                    |
|                                                                                   |                                                                                    |

At the end of the calculation, the software provides the best solution identified for the model positioning in the unit cell (29). The graph on the right side of the window show the quality of the MR solution. In particular, graph 30 reports the quality of the best translational solution for each of the rotational solutions and, in the example, shows no optimal solution. The software automatically performs a rigid body refinement of the best solution (i.e., refining only the position of the whole protein structure, with no modification allowed on reciprocal positions of the atoms and residues), by recalling the Refmac software. This program yields also

values for the  $R_{work}$  e  $R_{free}$  factors after refinement. The graph **31** shows the variation of these indexes in the refinement cycles. In this case, the MR solution in the  $P 4_1 2_1 2$  space group yields an  $R_{work}$  value of 0.49 and an  $R_{free}$  value of 0.50 at the end of the 5<sup>th</sup> rigid body refinement cycle. These unsatisfactory values are indicative of a possible mistake in the space group choice, but this hypothesis can be confirmed only by testing the MR solution in the other enantiomorphic space group.

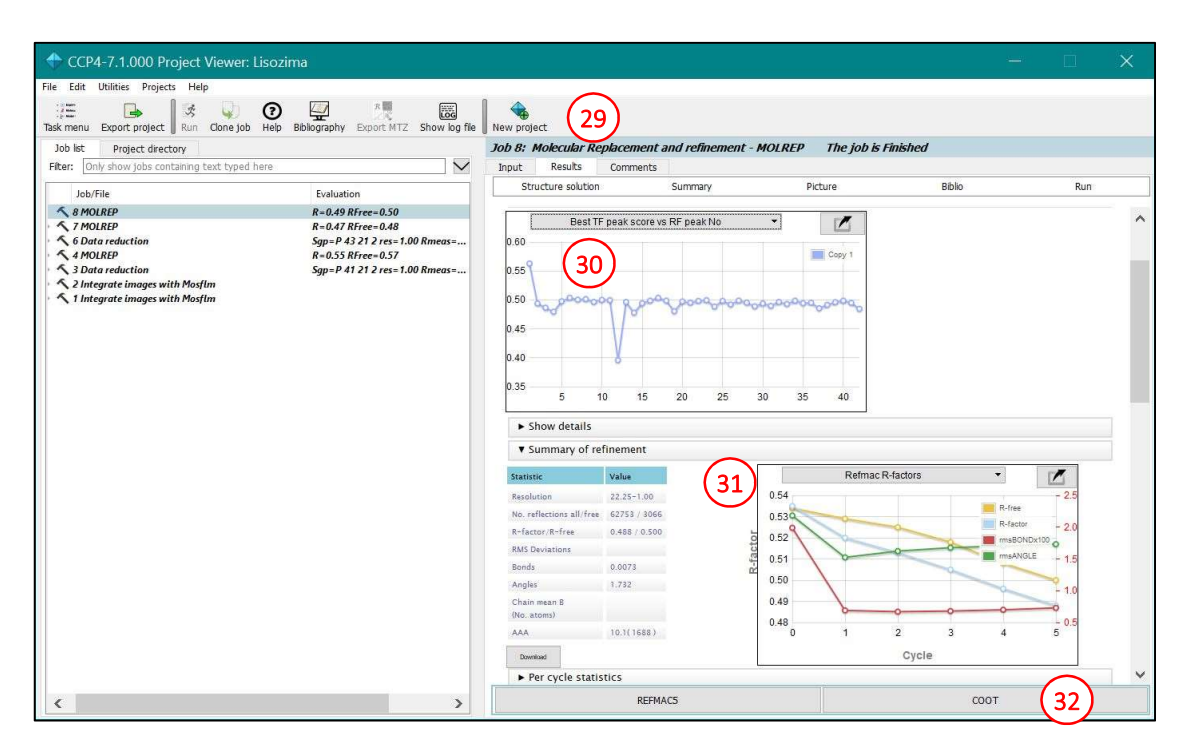

A further indication that the solution obtained is wrong comes from the direct observation of the calculated electron density, compared with the protein model used in the MR. The Coot software, that allows for the electron density inspection, can be started from the CCP4i2 interface (**32**). In the right window (**33**), the user can select both the model protein (**34**) and the data from which electron density (**35**) and difference electron density (**36**) are obtained. The "Run" button (**37**) opens the Coot window (**38**).

| CCP4-7.1.000 Proje                                            | ima                                 |                                                                                     |       |
|---------------------------------------------------------------|-------------------------------------|-------------------------------------------------------------------------------------|-------|
| File Edit Utilities Projects                                  |                                     |                                                                                     |       |
| Task menu Export project Run Clone job Help                   | Bblography Export MTZ Show log file | New project                                                                         |       |
| Job list Project directory                                    |                                     | Job 9: Manual model building - COOT The job is Pending                              |       |
| Filter: Only show jobs containing text typed here             | $\mathbf{>}$                        | Input Results Comments                                                              |       |
| Job/File                                                      | Evaluation                          | Input data                                                                          |       |
| • 9 COOT                                                      |                                     | Job title COOT                                                                      |       |
| 8 MOLREP                                                      | R=0.49 RFree=0.50                   | A line data form into a Markania A participants and an formation MOLOTO             |       |
| ↑ 7 MOLREP                                                    | R=0.47 RFree=0.48                   | ose data from job to molecular Replacement and remement - MolikeP + as input below. |       |
| A MOLREP                                                      | R=0.55 RFree=0.57                   |                                                                                     |       |
| 3 Data reduction                                              | Sgp=P 41 21 2 res=1.00 Rmeas=       | Key bindings                                                                        |       |
| 2 Integrate images with Mosfim 1 Integrate images with Mosfim | and a manufacture function of the   | Use Bernhard and Paul Key bindings                                                  |       |
| 200 Brog.                                                     |                                     | Coordinates                                                                         |       |
|                                                               |                                     | Show list                                                                           |       |
|                                                               |                                     |                                                                                     |       |
|                                                               |                                     | Atomic model 8 Model coordinates from Molecular Replacement and refinement - MULKEP |       |
|                                                               |                                     | Electron density maps                                                               |       |
|                                                               |                                     | Show list                                                                           |       |
|                                                               |                                     | Map coefficients B Map from molecular replacement (35)                              | - 6 1 |
|                                                               |                                     | Difference density maps                                                             |       |
|                                                               |                                     | E Show list                                                                         |       |
|                                                               |                                     | Map coefficients B Difference map from molecular replacement (36)                   | - 🖾 🔲 |
|                                                               |                                     | Additional data                                                                     |       |
|                                                               |                                     | Geometry dictionaryis not used                                                      | - 🗖 🔳 |
|                                                               |                                     | Coot historys not used                                                              | • 🗖 🔳 |
|                                                               |                                     |                                                                                     |       |
|                                                               |                                     |                                                                                     |       |
| <                                                             | >                                   |                                                                                     |       |

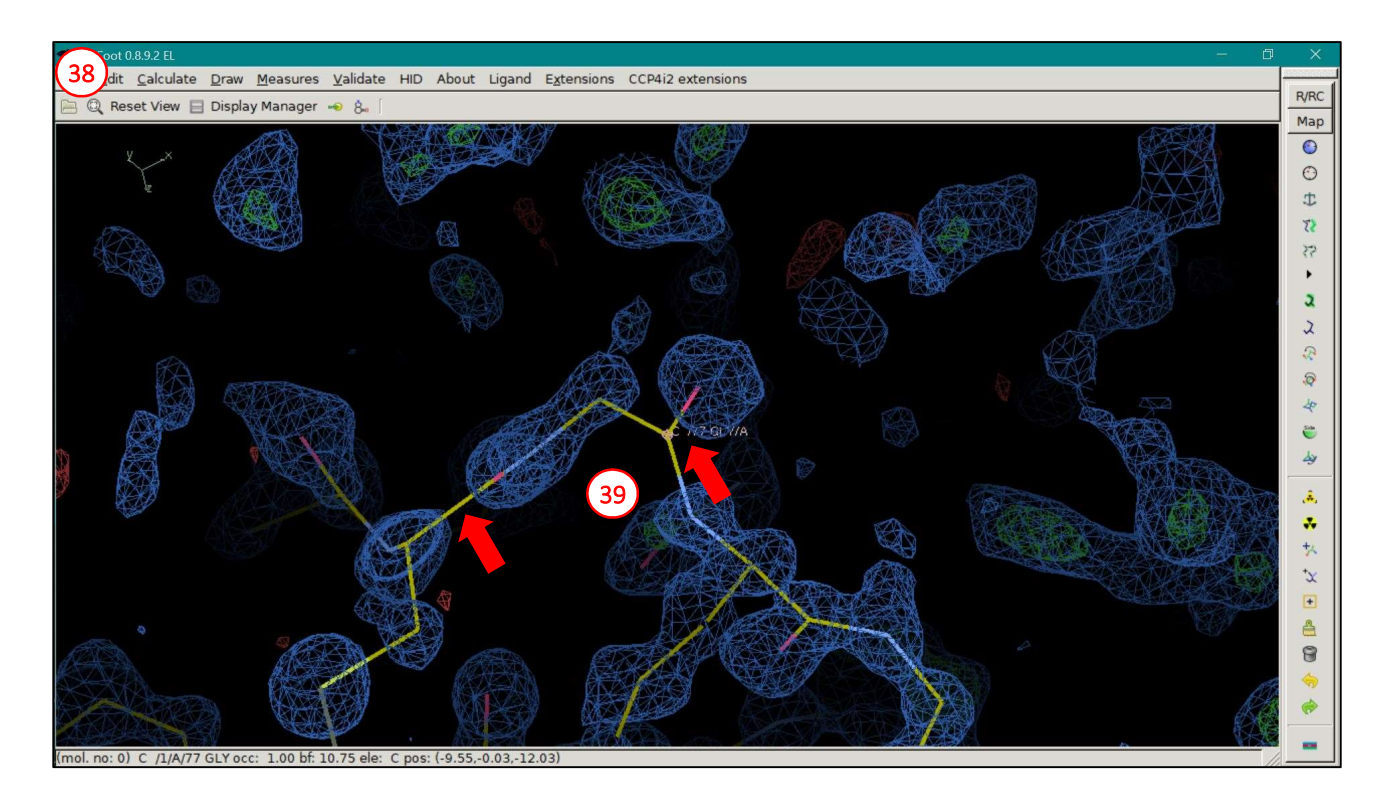

Despite the fact that the  $P 4_1 2_1 2$  is the wrong space group, the user can mistakenly think that there is a similarity between the electron density and the model. This apparent similarity is due to model bias. However, a more careful inspection shows that the density is not continuous, particularly in the main chain (**39**).

The same steps performed for the  $P 4_1 2_1 2$  solution will be repeated using data scaled in the  $P 4_3 2_1 2$  space group (40). In this case, data selected are those obtained after scaling in "job 6" (41 e 42).

| File Edit   Utilities Project   Bax menu Doot project   Bub Project dectory     PRet:   Oth # Droject dectory     PRet:   Oth # Droject dectory   Pret:   Pret:   Pret:   Pret:   Oth # Droject dectory   Pret:   Pret:   Pret:   Pret:   Pret:   Pret:   Pret:   Pret:   Pret:   Pret:   Pret:   Pret:   Project dectory   Pret:   Project dectory   Pret:   Project dectory   Project dectory   Pr                                                                                                    | CCP4-7.1.000 Project Viewer: Lisozi                                                                                                    | ma                                                                                                    | <u>₩</u>                                                                                                    |  |
|----------------------------------------------------------------------------------------------------|----------------------------------------------------------------------------------------------------|----------------------------------------------------------------------------------------------------|----------------------------------------------------------------------------------------------------|--|
| Bak menu Core job i Prijekt drektor   Job it Prijekt drektor   Filer Evaluation   • Projekt Evaluation   • Projekt Eva                                                                                                    | File Edit Utilities Projects Help                                                                                                    |                                                                                                    | $\sim$                                                                                                    |  |
| Job is regect dectory<br>File: Only show jobs containing text typed here<br>Job/File Evaluation<br>Job/File Evaluation<br>Job/File Evaluation<br>Job/File Evaluation<br>Job/File Evaluation<br>Job Coll Produce Registerment and refinement - MOLREP The job is Pending<br>The Result Sear Options Advanced Options<br>Job Coll Produce Result Sear Options Advanced Options<br>Job Coll Produce Result Sear Options<br>Job Coll Produce Result Sear Options<br>Job Coll Produce Result Se | Task menu Export project Run Clone job Help                                                                                                    | Bibliography Export MTZ Show log file                                                                                                    | New project 40                                                                                                    |  |
| Filter       Evaluation         > Deb/File       Evaluation         > ModRP       R=0.49 R/ree=0.30<br>R=0.47 R/ree=0.48<br>Sign=P 3121 cers 1.00 R/necs+         > Boto reduction       Sign=P 3121 cers 1.00 R/necs+         > Dot ar eduction       Sign=P 3121 cers 1.00 R/necs+         > Dot ar eduction       R=0.49 R/ree=0.48<br>Sign=P 3121 cers 1.00 R/necs+         > Dot ar eduction       R=0.47 R/ree=0.48<br>Sign=P 3121 cers 1.00 R/necs+         > Dot ar eduction       R=0.41 R/ree=0.48<br>Sign=P 3121 cers 1.00 R/necs+         > Dot are eduction       R=0.41 R/ree=0.48<br>Sign=P 3121 cers 1.00 R/necs+         Sign=P 3121 cers 1.00 R/necs+       R=0.42 R/ree         Sign=P 3121 cers 1.00 R/necs+       Reflectons 6 /lyso/Lyso1          Atom readed imported imported from 5V94_mod_edb by job 8         Search model       Atom readed imported from 5V94_mod_edb by job 8         Sequence of target model       Atom readed imported from SV94_mod_edb by job 8         Sequence of target model       M contents         Seect on sequence       Inter of manomers to search for Auto          The number of monomers to search for Auto        Inter of manomers to search for Auto                                                                                                    | Job list Project directory                                                                                                    | î                                                                                                    | Job 9: Molecular Replacement and refinement - MOLREP The job is Pending                                                                                                    |  |
| Job/File Evaluation PMOLREP PMOLREP PMOLREP R-0.49 Rfree-0.50 R-0.47 Rfree-0.50 R-0.47 Rfree-0.50 R-0.                                                                                                    | Filter: Only show jobs containing text typed here                                                                                                    |                                                                                                    | Input Results Comments                                                                                                    |  |
| Specify AU contents       Select one sequence         The number of monomers to search for Auto          Fixed Model                                                                                                    | Job/File<br>9 MOLREP<br>A BMOLREP<br>A DUREP<br>A DUREP<br>Job reduction<br>A MOLREP<br>Job reduction<br>A 2 Integrate images with Mosflm<br>A 1 Integrate images with Mosflim | Evaluation<br>R = 0.49 Rfree = 0.50<br>R = 0.47 Rfree = 0.48<br>Sgp = P 43 21 2 res = 1.00 Rmeas=<br>R = 0.55 Rfree<br>Sgp = P 41 21 2<br>1.00 Rmeas=<br>42 | Job tile       MOLREP         Image: Search model       Image: Search model         Image: Search model       Image: Search model |  |
| Atomic modelis not used                                                                                                    | K                                                                                                    | >                                                                                                    | Specify AU contents         Specify AU contents         Select one sequence         The number of monomers to search for Auto          Fixed Model         Image: Atomic model         Atomic model                                                                                                    |  |

The MR solution obtained by the MOLREP software for this space group is of higher quality. The graph **43** relative to the best translational solution shows that the best solution stands out among the other, with a significant difference. The presence of a clear optimal solution is an indication that the model has been correctly positioned in the unit cell. In the graph **44**, values of  $R_{work}$  and  $R_{free}$  (0.35 and 0.36, respectively) indicate a good fitting between model and experimental data, confirming the correct space group choice.

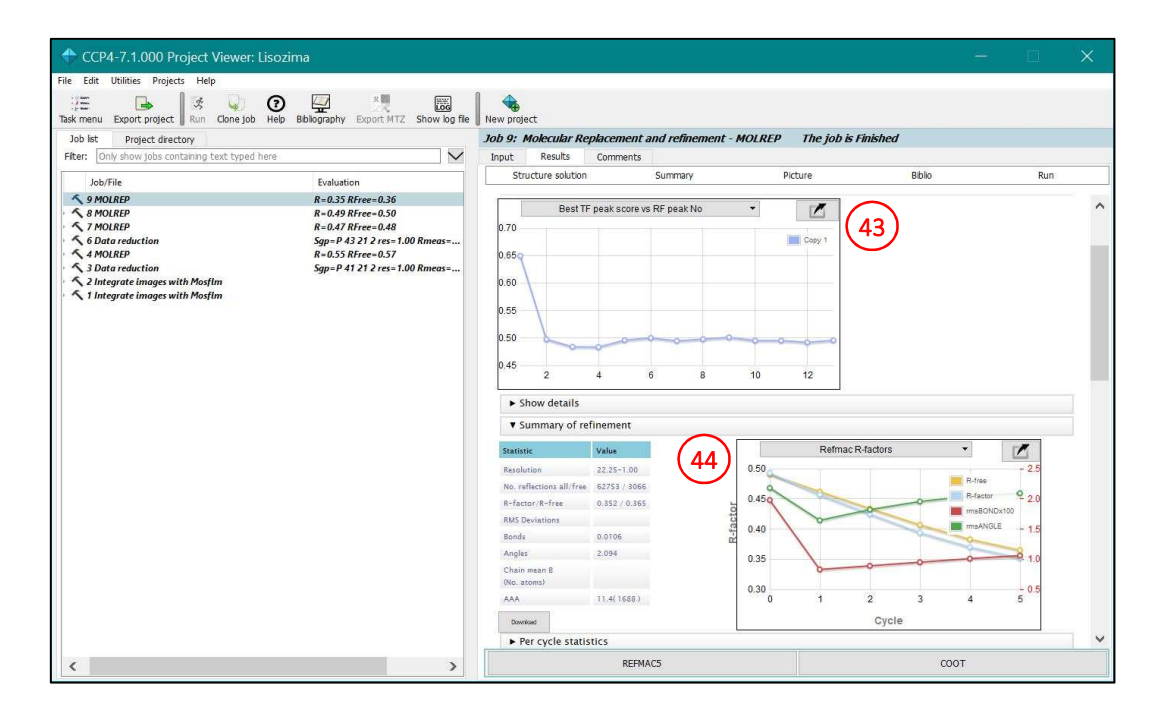

The analysis of the electron density with the Coot software shows a continuous electron density in the main chain. In addition, the calculated electron density predicts the mutation of some residues that differ from the model probe used in MR. For example, a tyrosine in position 3 was removed from the model, due to its mutation to phenylalanine in the analyzed protein. The electron density, **45**, shows the features of the aromatic ring, predicting the correct mutation.

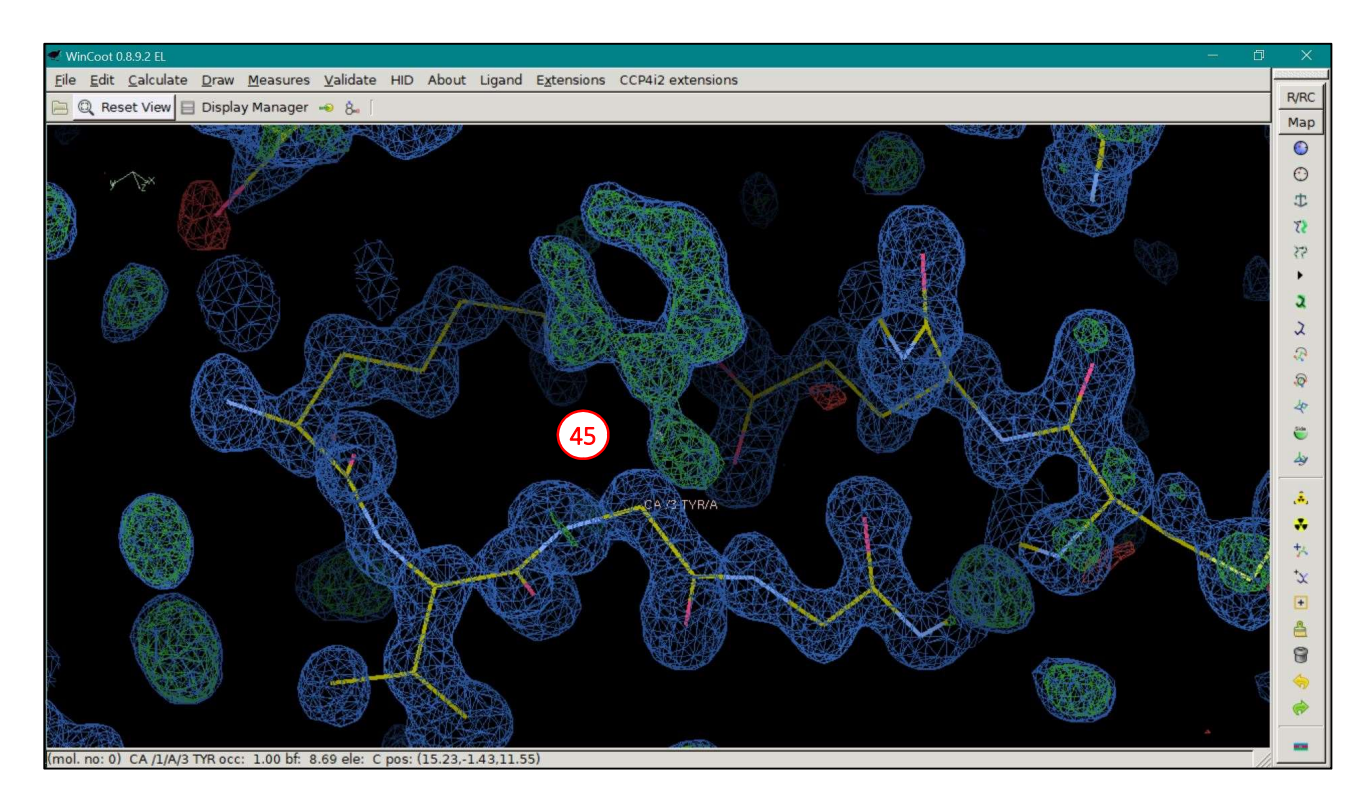

## References.

- [1] The UniProt Consortium, *"UniProt: a worldwide hub of protein knowledge"*. Nucleic Acids Res. 2019; 47, D506-515.
- [2] S. McGinnis, and T.L. Madden, "BLAST: at the core of a powerful and diverse set of sequence analysis tools". Nucleic Acids Res. 2004; 32, W20-W25.
- [3] H.M. Berman, J. Westbrook, Z. Feng, G. Gilliland, T.N. Bhat, H. Weissig, I.N. Shindyalov, and P.E. Bourne, *"The Protein Data Bank"*. Nucleic Acids Res. 2000; 28, 235-242.
- [4] A.Vagin and A.Teplyakov, *"MOLREP: an automated program for molecular replacement"*. J Appl Cryst. 1997; 30, 1022-1025.
- [5] M. D. Winn et al., "Overview of the CCP4 suite and current developments". Acta Cryst. 2011; D67, 235-242.
- [6] G.N. Murshudov, A.A. Vagin, and E.J. Dodson, "*Refinement of Macromolecular Structures by the Maximum-Likelihood method*". Acta Cryst. 1997; D53, 240-255.
- [7] P. Emsley, B. Lohkamp, W.G. Scott, and K. Cowtan, *"Features and Development of Coot"*. Acta Cryst. 2010; D66(Pt 4), 486-501.